## 福建农信科技部在线招聘考试笔试端

# 考生手册

### 一、易考客户端下载、安装和调试

### 1. 易考客户端安装

使用在线考试设备,笔试端下载网址 https://eztest.org/,右上角点击"我是考生", 下载易考 APP。

请考生根据自己考试设备的操作系统类型下载对应的客户端安装包(Windows 版或 Mac 版),下载界面如下图1所示。

| <b>测试</b><br>登录时间: 2020/05/22 13:00-20 | <b>EL</b><br>220/06/06 17:00 UTC+08:00 |
|----------------------------------------|----------------------------------------|
|                                        |                                        |
| *i(1)~                                 | 69351                                  |
| Windows                                | MAC                                    |
| 1107F80 ##115                          | 2107RC 845113                          |
| (                                      | 图1)                                    |

易考客户端适用于 **Windows (推荐 Win7、Win10)或** Mac **OS (10.13 以上)**操 作系统。

客户端安装包下载完成后,以 Windows 考试设备为例,双击安装包即可安装易考客户端,如下图2所示。

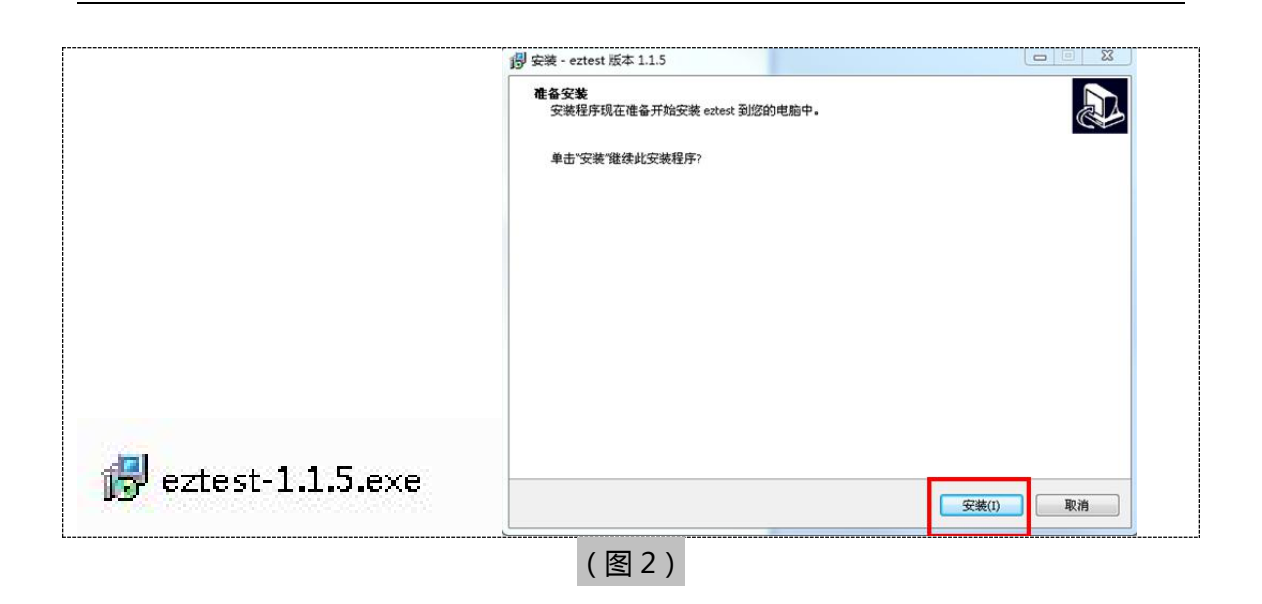

点击 "下一步",推荐使用<u>默认路径</u>安装客户端。安装完成后,桌面上将会显示 "eztest"

图标,如下图3所示。

| 您想将 eztest 安装在什么地方?           |          |
|-------------------------------|----------|
| 安装程序将安装 eztest 到下列文件夹中。       |          |
| 单击"下一步"继续。如果您想选择其它文件夹,单       | 单击"浏览"·  |
| C:\Program Files (x86)\eztest | [3]95(R) |
|                               |          |
|                               |          |
|                               |          |
|                               |          |
|                               |          |
|                               | e        |
| 至少需要有 131.6 MB 的可用磁盘空间。       |          |
| 至少需要有 131.6 MB 的可用磁盘空间。       | Eztest   |

- 2. 调试摄像头和麦克风
- 1. 双击运行"eztest"程序,在客户端登录界面输入考试对应的的口令(如下图4所示)。

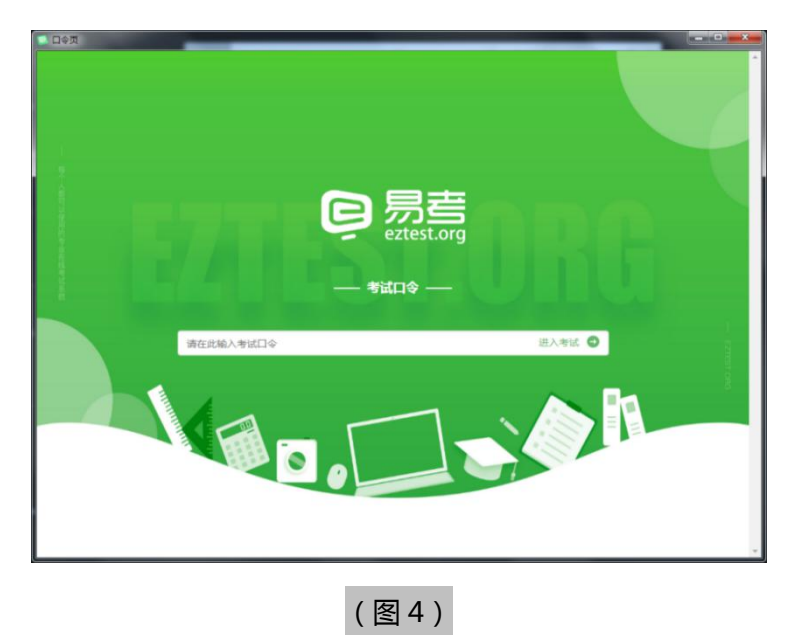

点击"调试设备"测试本机摄像头是否可用。如你能清晰地看到摄像头图像,说明摄像头调用正常,即可登录考试(如下图 5、图 6 所示)。

| 易考考试<br>#405968<br>7020/04/16 1800, 2 | 操作测试                                                                                                  |       |
|---------------------------------------|----------------------------------------------------------------------------------------------------|-------|
| BBART                                 | 9 9 9                                                                                                 | *     |
|                                       | (图5)                                                                                                  |       |
| 南东北市市                                 | 投資期記<br>題像失惑罪: [Integrated Camera (5986.055.9 •)<br>変現风語译: 製仏 - 変現风 (Realtek High Definition Audio) • | ± 2 p |
|                                       | 如果約据 重到现成获得 會口 ,表示一切正常                                                                                | •     |

考试要求同时开启音频、视频监控,需同时调试摄像头与麦克风。

(图6)

- 二、易考在线考试流程
  - 1. 易考客户端登录
  - 双击运行"eztest"程序,在易考客户端界面输入考试对应的口令
     特别提醒:正式考试与模拟考试的口令不同,请考生注意查看主办方通知。
  - 2) 根据考试通知,在允许登录的时间段内,输入准考证号登录(如下图7所示)。

|      |           |         |            |              |                  | //e |
|------|-----------|---------|------------|--------------|------------------|-----|
|      | 青输入准考证号   |         |            |              |                  | 登录  |
| 距    | 高开考还有: 13 | : 24    |            |              |                  |     |
|      | 12        | 本场考试需要开 | F启摄像监考,建议您 | 在登录崩确保相关设备可用 | 8. <b>Milija</b> |     |
| 欢迎参加 | 0本次考试,祝您  | 8考试成功!  |            |              |                  |     |

注: 若未到允许登录时间,则界面上会提示考生当前距离开考时间还有多久。

## 2. 信息确认及拍照

- 1) 完成登录后,考生确认自己的基本信息(根据实际考试基本信息为准,下图仅为样
  - 图),点击确定按钮继续(如下图8所示);

| test<br>邮箱<br>1@1.com | 必増 |
|-----------------------|----|
| <b>邮箱</b><br>1@1.com  | 必場 |
| 1@1.com               |    |
|                       |    |
| 手机号码                  | 必境 |
| 13800138000           |    |
| 性别                    |    |
| 男女                    |    |
| 证件号码                  | 必境 |
| 12123                 |    |

2) 核对报名照后,点击"进入考试"按钮(如下图9所示);

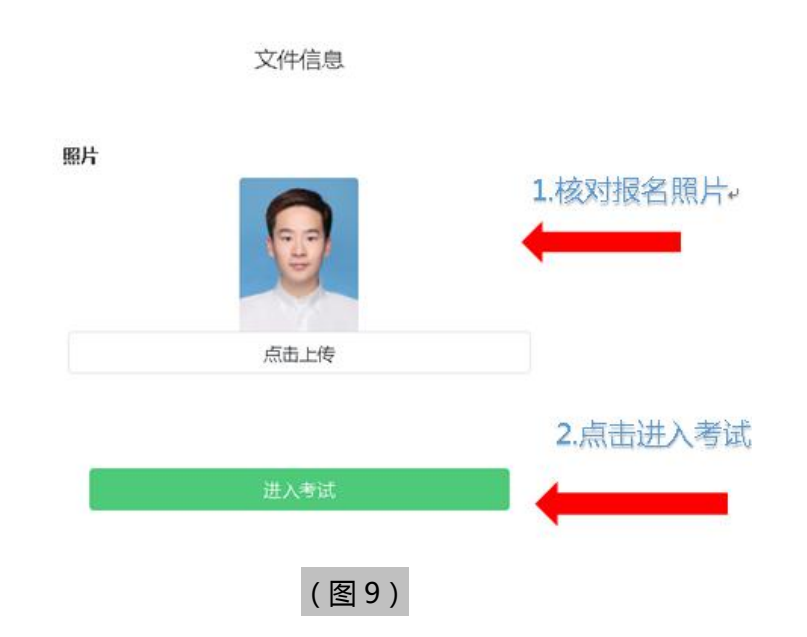

3) 进入考试后,系统会提示考生拍摄个人正面照。

务必确保拍照时光线充足、图像清晰。照片应包括考生完整的面部和肩部。(如下图 10 所示)。

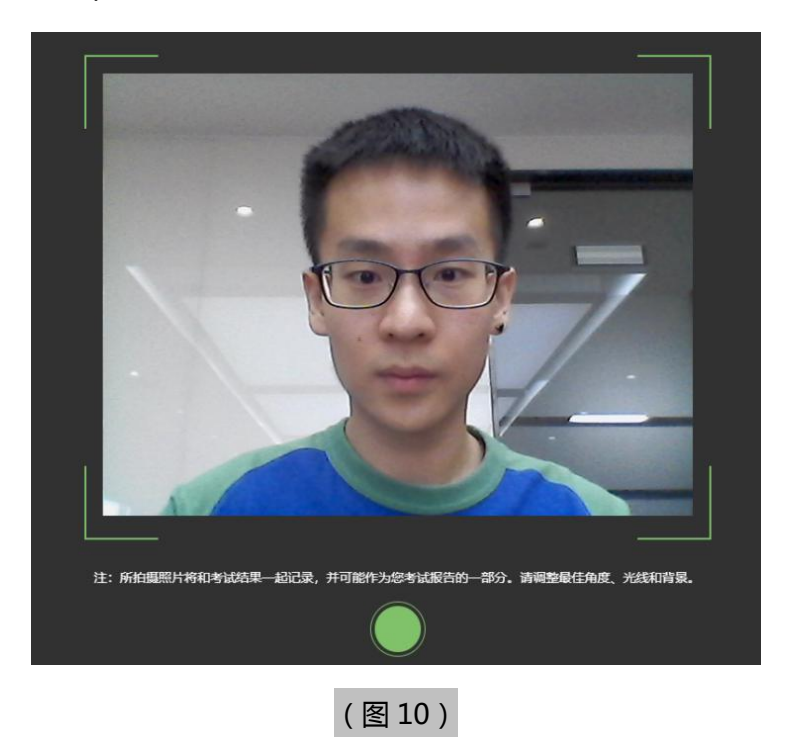

### 3. 开启鹰眼监控

1) 进入考试后,考试设备上会显示鹰眼监控二维码。使用智能手机或平板设备扫描二

维码(如下图11所示);

注:以下呈现的所有二维码仅供展示,请以实际考试中获取的二维码为准。

(图11)

2) 如使用 IOS 设备( iPhone、iPad )作为监控设备,扫描二维码后依据提示使用 Safari 打开鹰眼监控;安卓机型扫描二维码后选择使用推荐浏览器(谷歌或火狐)登录鹰 眼监控。打开鹰眼监控后点击"进入监控"按钮,进入下一页(如下图 12 所示);

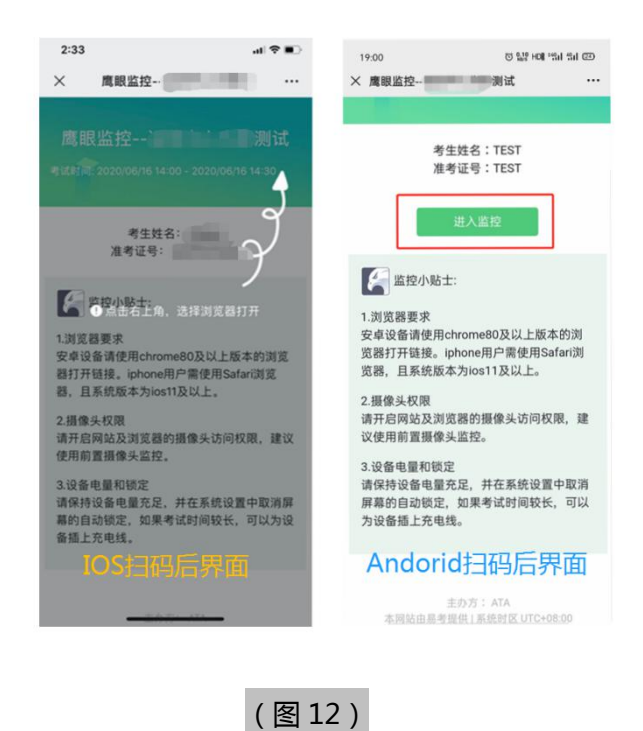

3) 允许 eztest.org 访问相机(如下图 13 所示);

| < 微信I 奈 | 0                  | 15:28      | ۲   | 7 🖉 100% 🗭 |
|---------|--------------------|------------|-----|------------|
| AA      |                    | eztest.c   | org | C          |
| 鹰眼监控-   |                    | 测          | 试   | ◎ 监控中      |
|         |                    |            |     |            |
|         |                    |            |     |            |
|         |                    |            |     |            |
|         |                    | 11 4 10 10 |     |            |
| _       | "eztest.org"想要访问相机 |            |     | 1<br>      |
|         | 取消                 |            | 允许  |            |
|         |                    |            |     |            |
|         |                    |            |     |            |
|         |                    |            |     |            |
|         |                    |            |     |            |
|         |                    |            |     | _          |
| <       | >                  | Ċ          | m   | Ū          |
|         | (图1                | 3)         |     |            |

4)将监控设备摆放到合适的位置,建议的监控视角效果如下图14所示。具体要求

可参考<u>第二视角鹰眼监控架设要求。</u>

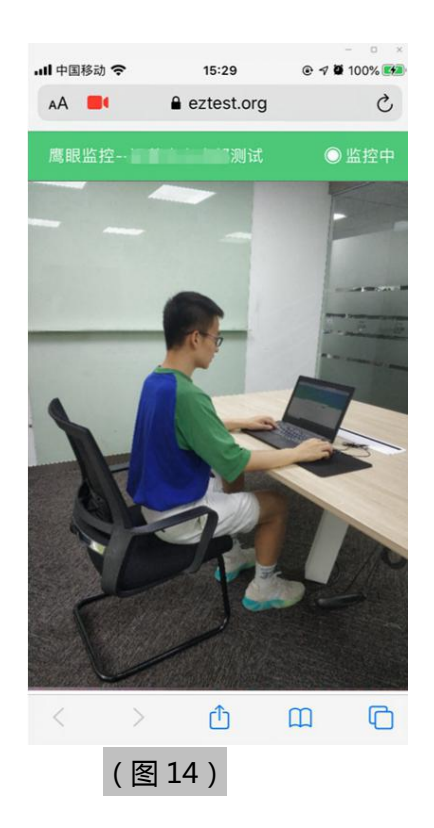

### 5) 鹰眼监控开启且按照要求摆放后,在考试主设备的界面上点击"确定"按钮(如

下图 15 所示);

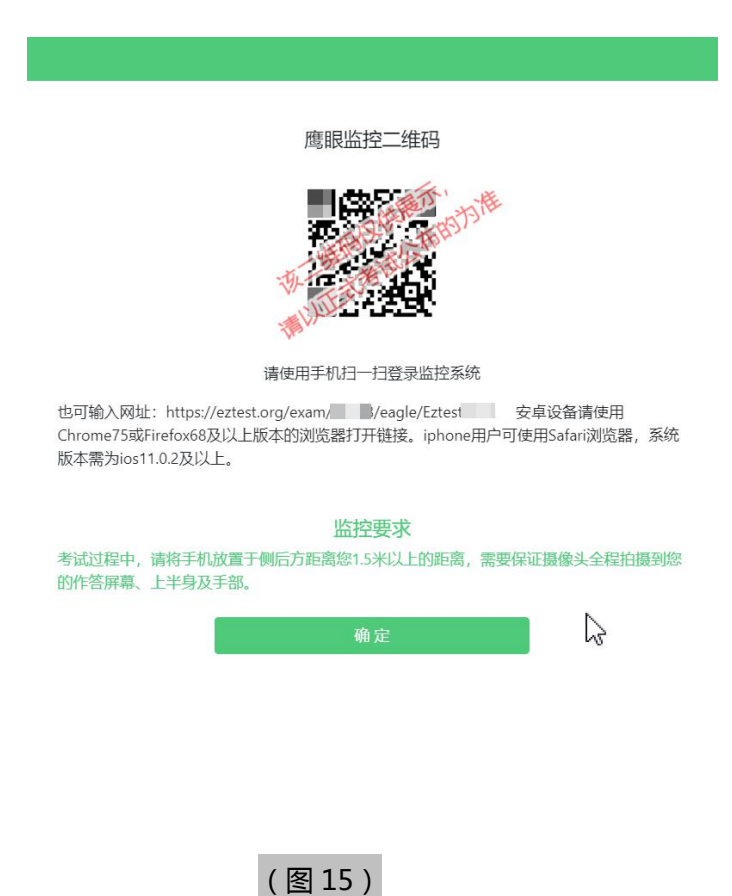

9 / 13

6)考中若出现网络故障,修复网络后,在考试主设备答题界面点击下图中标示的
图标重新打开鹰眼监控二维码,使用智能手机或平板设备重新扫描并登陆鹰眼监控
(如下图 16 所示)。

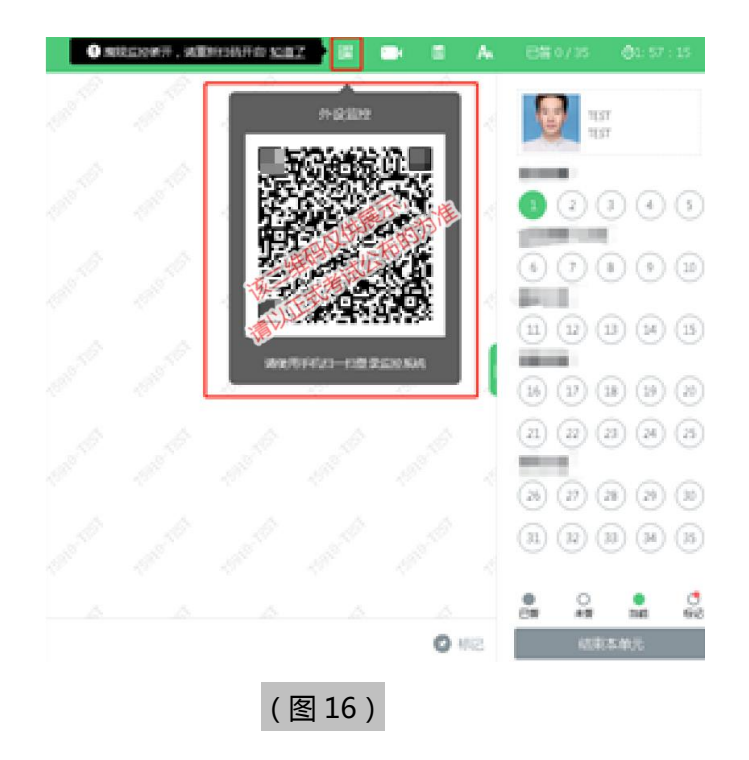

6) 考试结束后,在考试主设备上结束考试的同时,鹰眼监控会自动关闭。

### 4. 答题及交卷

1) 点击开始考试,进入考试界面(如下图17所示);

|                            | A C茶 9/6 0(2:27:07)<br>倒计时(-) <sup>BLK</sup><br>MassAN2207 |
|----------------------------|------------------------------------------------------------|
| 答题区↔                       |                                                            |
|                            | 完成所有<br>题目点击<br>"结束考试"<br>即可交卷↩                            |
| 上一點 [] 元成当則题目,<br>点击"下一题"↔ |                                                            |
| (图                         | 17)                                                        |

 2) 若考试包含多个单元,需先结束当前单元后进入下一单元的答题(如下图 18 所示);
 (注意:结束单元后不可再返回修改答案,考生必须确认已经完成本单元答题后再结束 当前单元)

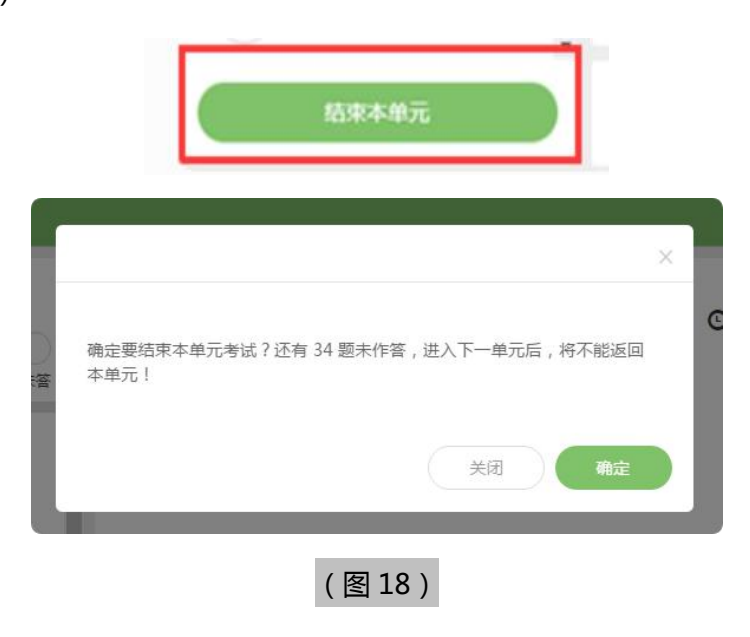

3) 考试界面会显示考试剩余时间。

答题结束后,考生可以后点击界面右下角的"结束考试"按钮交卷。(如下图19所示);

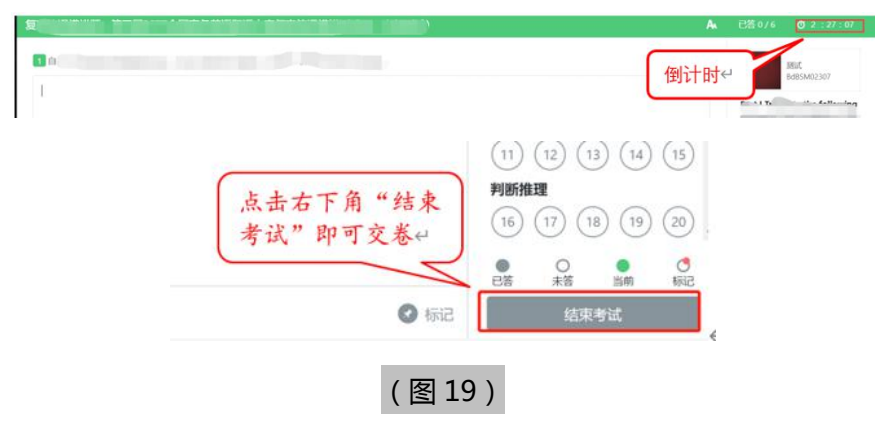

4) 在考试过程中如遇到设备或操作等技术问题,可点击"在线客服"获取帮助。(如下图 20 所示)。

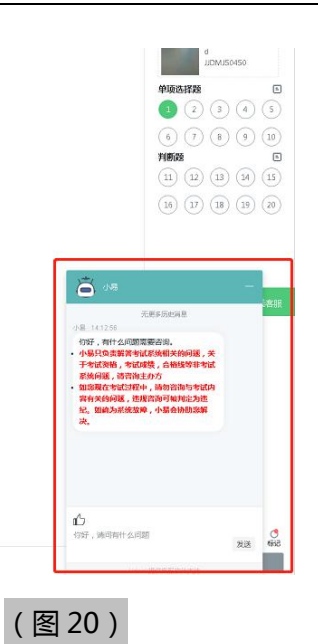

特别提醒:在线客服仅解答考试系统相关的问题;严禁向在线客服透露或咨询与考试内容有关的问题。关于考试资格、考试成绩、合格线等非考试系统问题,考生需另行咨询考试主办方.

5) 在线考试开启监控(即第一视角监控)的情况下,要求考试设备的摄像头保持正面面对 考生。建议考生的完整的头部、肩部处在监控范围内,并露出双耳。考试设备四周光线 充足、均匀,避免监控画面过暗或过亮,导致监控效果不佳被判定为违纪。(如下图 21 所示)

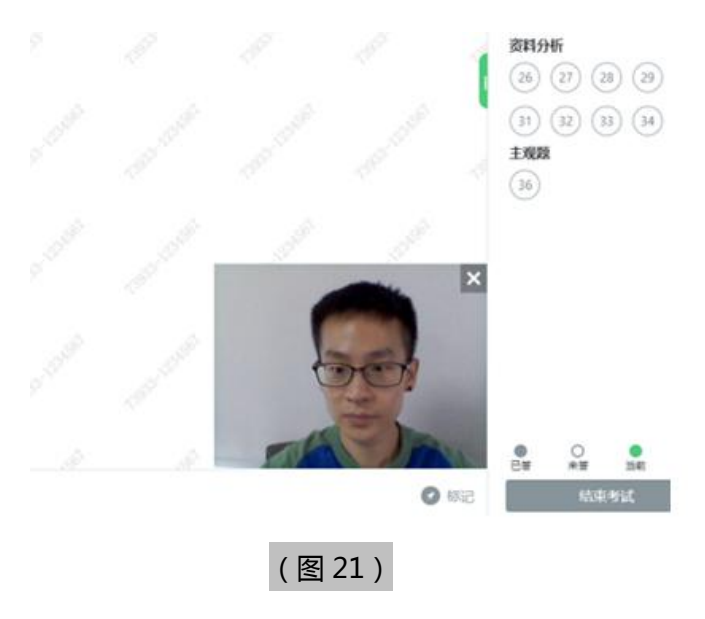

#### 三、第二视角鹰眼监控的架设

第二视角鹰眼监控设备摄像头建议架设在考试设备的侧后方、距离 1.5 米-2 米处、 摄像头高度 1.2-1.5 米,与考试位置成 45 度角(如下图 22 所示)。

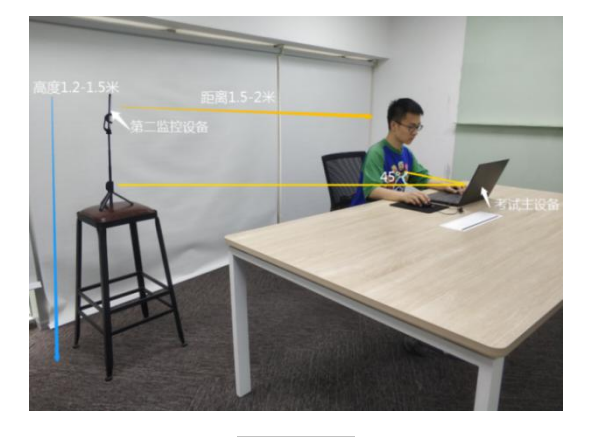

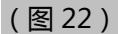

第二视角鹰眼监控设备架设好以后,可以使用前置摄像头的拍照功能,查看监控效 果、调试监控角度。确认监控摄像头正常工作无遮挡,监控范围覆盖考生上半身(双手 可见)、完整的考试设备、答题设备的屏幕、以及考生周边环境。保证考试区域光线均 匀充足,避免监控画面过暗或过亮,导致监控效果不佳被判定为违纪(如下图 23 所示)。 最后,仔细检查监控设备摆放的稳定程度,避免考中设备倾倒造成损失。

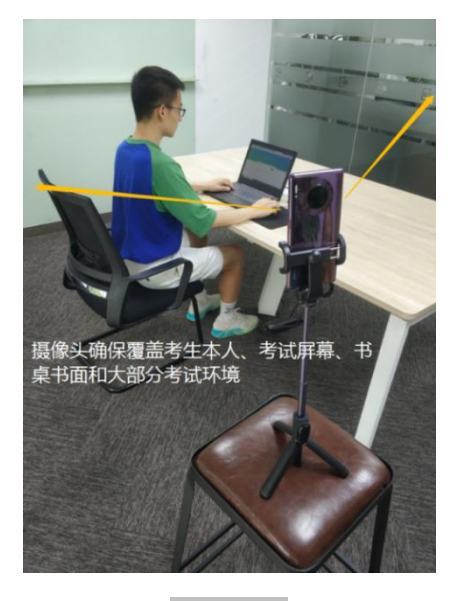

(图23)

考试过程的中采集的监控信息,将只允许考试主办方查阅,作为判定考生是否遵守考试规则的辅助依据;不会用在除此之外的其他用途。